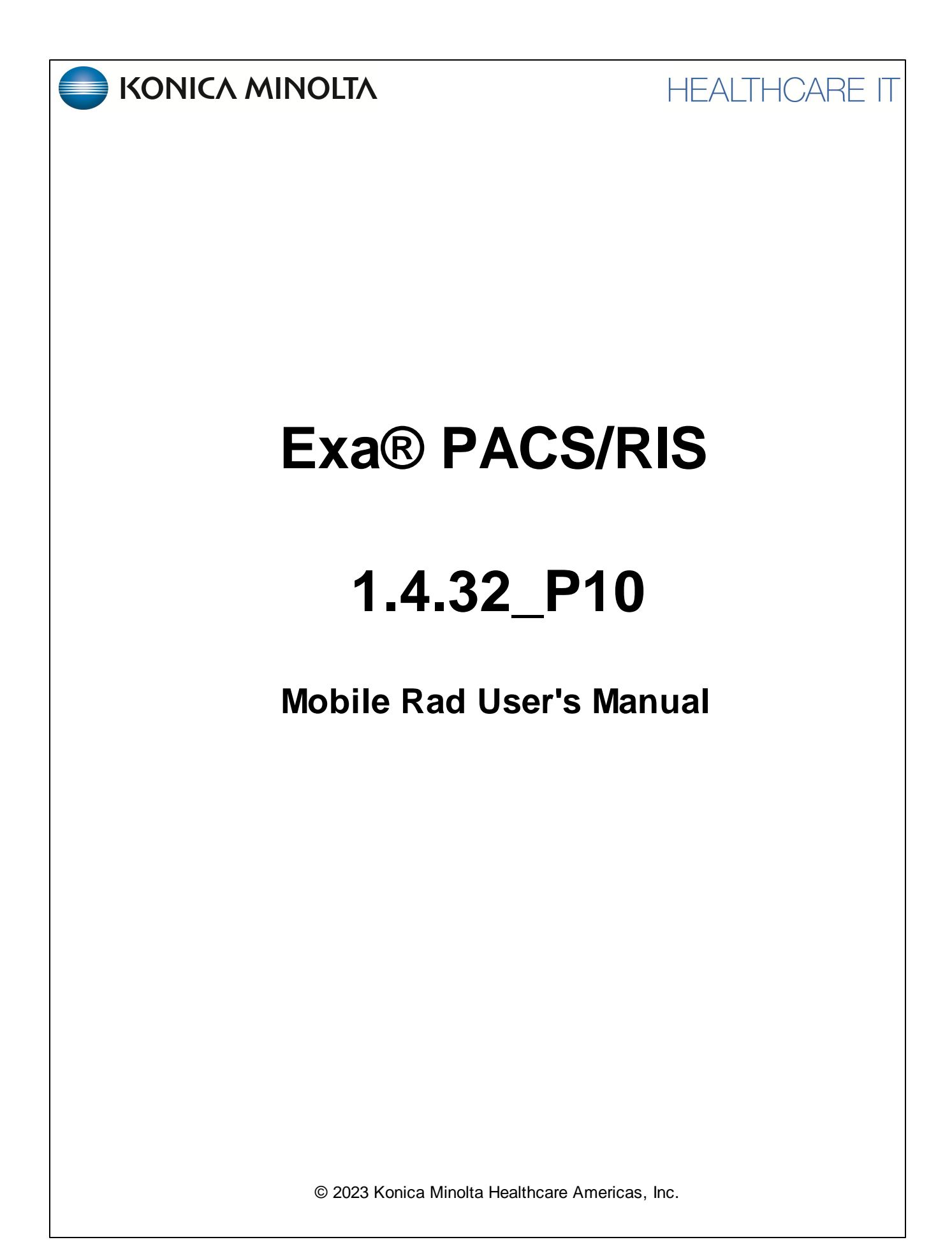

# **Table of Contents**

| Wel | come to Mobile Rad              | . 3 |
|-----|---------------------------------|-----|
|     | Introduction                    | . 3 |
|     | Getting started with Mobile Rad | . 5 |

# Welcome to Mobile Rad

## Introduction

#### Symbols

The following symbols may appear in the product documentation or on the product.

| Symbol  | Symbol Name                                                               | Symbol Description                                                                                                | Standard Number<br>and Name                  | Symbol<br>Reference<br>Number |
|---------|---------------------------------------------------------------------------|----------------------------------------------------------------------------------------------------|----------------------------------------------|-------------------------------|
|         | Manufacturer                                                              | Indicates the name and address of the manufacturer                                                                | ISO 15223-1:2021                             | 5.1.1                         |
| EC REP  | Authorized<br>Representative in<br>the European<br>Economic Area<br>(EEA) | Indicates the Authorized Representative,<br>responsible for the device in the European<br>Economic Area (EEA).    | ISO 15223-1:2021                             | 5.1.2                         |
| $\sim$  | Date of<br>Manufacture                                                    | Indicates the date when the device was manufactured.                                                              | ISO 15223-1:2021                             | 5.1.3                         |
|         | Caution                                                                   | Indicates information that is important for preventing loss of data or misuse of the software.                    | ISO 15223-1:2021                             | 5.4.4                         |
| LOT     | Batch Code                                                                | Indicates the full Software Release / Version number                                                              | ISO 15233-1:2021                             | 5.1.5                         |
| SN      | Serial number                                                             | Indicates the manufacturer's serial number so that a specific medical device can be identified                    | ISO 15233-1:2021                             | 5.1.7                         |
| REF     | Catalogue<br>Number                                                       | Indicates the manufacturer's catalogue number so that the device can be identified                                | ISO 15233-1:2021                             | 5.1.6                         |
| i       | Consult<br>instructions for<br>use                                        | Indicates the need for the user to consult the instructions for use                                               | ISO 15233-1:2021                             | 5.4.3                         |
| R. Only | Prescription<br>Device                                                    | Caution: Federal law restricts this device to sale<br>by or on the order of a licensed healthcare<br>practitioner | 21 CFR 801.109(b)(1)<br>Prescription Devices | N/A                           |

BS EN ISO 15223-1:2021 Medical devices - Symbols to be used with information to be supplied by the manufacturer - Part 1: General requirements

## **Regulatory and compliance**

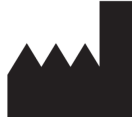

Konica Minolta Healthcare Americas, Inc. 2217 U.S. Highway 70 East Garner, NC 27529 USA

Tel: 1-800-366-5343

## **Getting started with Mobile Rad**

#### Set up Mobile Rad

Mobile Rad is an app for Android OS devices that mobile technologists can use to manage their orders and dispatches.

#### Install a PDF viewer

A PDF viewer is required to view approved reports and other documents.

1. In Google Play, search for one of the following apps and install it.

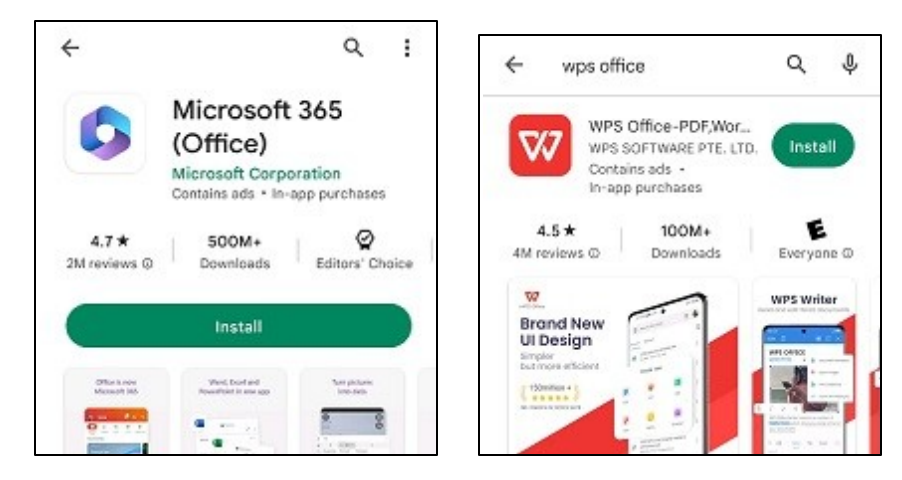

#### Install Mobile Rad

- 1. Using **Windows File Explorer**, copy the Mobile Rad apk to the root directory on your mobile device.
- 2. In your device's file explorer app (such as Samsung > My Files), select the **Mobile Rad** app.

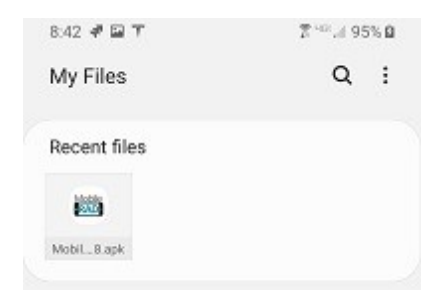

3. Select an installer app (such as Package Installer).

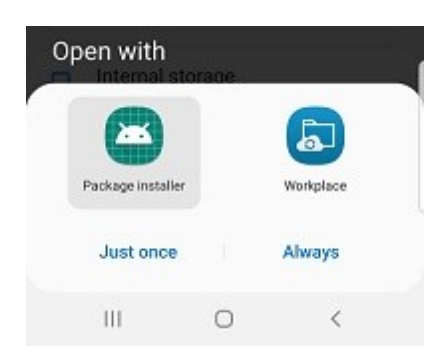

- 4. When prompted "Do you want to install?", select Install.
- 5. If the Unsafe app blocked screen appears, select **More**, and then select **Install Anyway**.

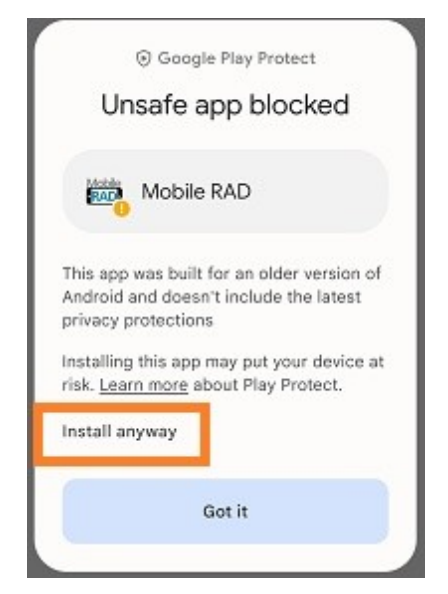

6. In the App installed screen, select **Done**.

#### Configure permissions

Configure permissions to allow Mobile Rad to use features of your mobile device (including the camera, phone, location, and storage).

1. Press and hold the Mobile RAD icon, and select App info.

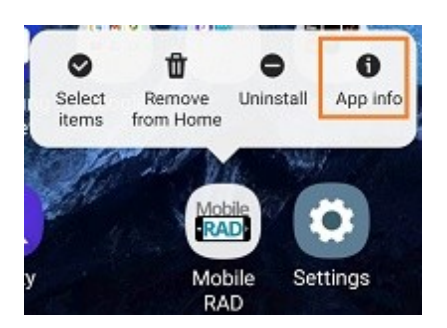

2. In the **App info** screen, open **Storage** and confirm that **MobileRAD** appears.

| 7:54 🖬 🕇                                    | 7 <sup>™</sup> /1 93% ∎ |
|---------------------------------------------|-------------------------|
| < App info                                  |                         |
| Dattery<br>0% used since last fully charg   | jed                     |
| Storage<br>4.80 MB used in internal stor    | age                     |
| Memory<br>7.5 MB used on average in la      | st 3 hours              |
| App settings                                |                         |
| Notifications<br>Allowed                    |                         |
| Permissions<br>Camera, Location, and Storag | je                      |
| Set as default<br>None set as default       |                         |

- 3. Again in the **App info** screen, select permissions.
- 4. In the **App permissions** screen, turn on all permissions.

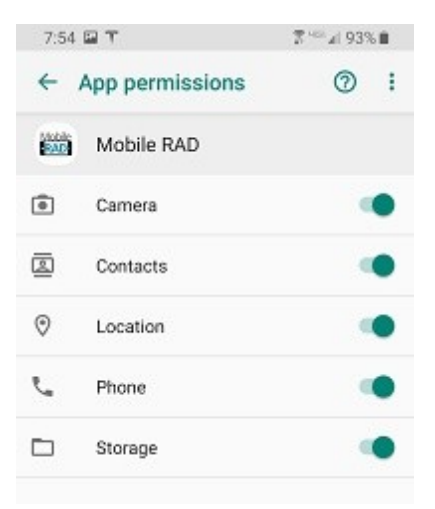

#### Use Mobile Rad

Using Patient Portal is a convenient way to request and view appointments, view your medical records (patient chart), and to send documents requested by your healthcare providers (such as scans of your insurance card).

#### Sign in to Mobile Rad

To sign in to Mobile Rad:

1. Select the icon on the home screen.

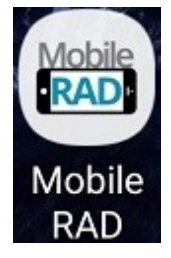

2. On the home screen, select HOST NAME?.

| 7:44 🖬 🕈 |                            | % <sup>™</sup> # 94%∎<br>V2.1.8 |
|----------|----------------------------|---------------------------------|
| Usemame  | 1                          |                                 |
| Company  | Code                       |                                 |
|          | LOGIN                      | Ľ.                              |
| 0        | HOST NAME                  | ?                               |
|          |                            |                                 |
|          |                            |                                 |
|          | Tap here to fill entire so | reen                            |

3. In the pop-up window, type the URL to the Exa platform server with **/api/** appended to the end (final slash is required), and then select **YES**.

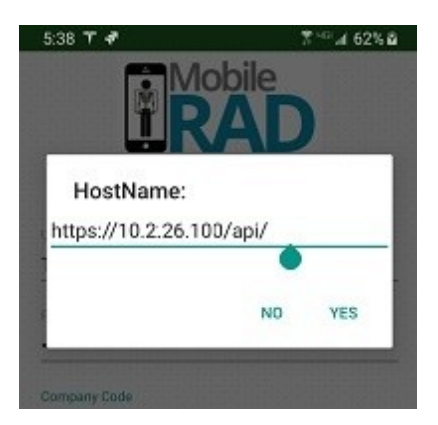

4. Back on the home screen, type your username, password, and company code, and then select **LOGIN**.